7/22/2021

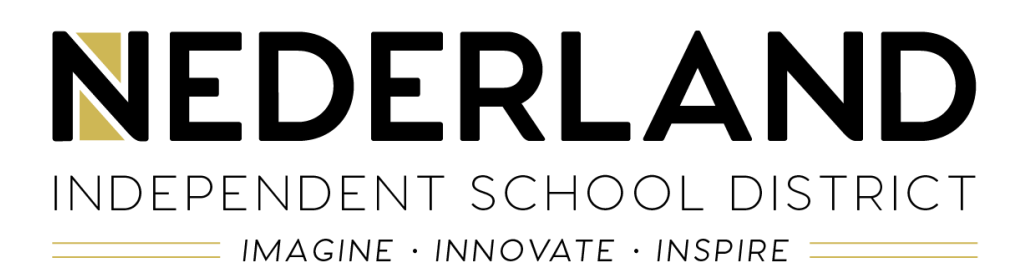

NISD Technology Department

CONNECTING TO NISD\_WIFI

Revision C – July 2021

# What is the WiFi Username $\ Password?$

The following chart will help you to determine the proper username and password combination to connect to the wireless network.

### **Employees and Secondary Students:**

When your password expires (every 45 days), you will need to forget the NISD\_WiFi network on your personal device and then reconnect to NISD\_WiFi following these directions.

#### **Elementary Students:**

|                                                        | District Employee                                                    | Student                             | District Guest**                                               |  |
|--------------------------------------------------------|----------------------------------------------------------------------|-------------------------------------|----------------------------------------------------------------|--|
| District Owned<br>Windows Device<br>(Uses NISD_Secure) | District Owned<br>Windows Device Pre-Configured<br>Jses NISD_Secure) |                                     | Pre-Configured                                                 |  |
| District Owned<br>Chromebook                           | Pre-Configured                                                       | Pre-Configured                      | Not Applicable                                                 |  |
| District Owned Mobile<br>Device (iPad,iPhone,etc.)     | Network Username/Email<br>and Network Password<br>(45-Day Password)  | Network<br>Username and<br>Password | Not Applicable                                                 |  |
| Personal<br>Mobile Device<br>(iPad,iPhone,etc.)        | Network Username/Email<br>and Password<br>(45-Day Password)          | Not Permitted                       | Guest Username and<br>Password<br>Obtain From Campus<br>Office |  |
| Personal Macintosh<br>Device<br>(MacBook Pro, etc.)    | Network Username/Email<br>and Password<br>(45-Day Password)          | Not Permitted                       | Guest Username and<br>Password<br>Obtain From Campus<br>Office |  |
| Personal Windows<br>Device                             | Network Username/Email<br>and Password<br>(45-Day Password)          | Not Permitted                       | Guest Username and<br>Password<br>Obtain From Campus<br>Office |  |

#### Your network username is your Student ID Number

# Note about Windows XP, Vista, and 7

Windows XP, Windows Vista, and Windows 7 are not supported on the Nederland ISD Wireless Network. Please upgrade your device to at least Windows 8 prior to connecting to the network.

# Connecting to the Network

For any Personal Owned Device and any District Owned Mobile Device

### **Connecting with Windows 8**

1. Select the Wireless Netwok Icon on the Taskbar

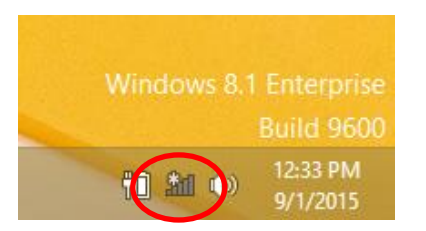

2. Select NISD\_WiFi from the list of available wireless networks and select Connect

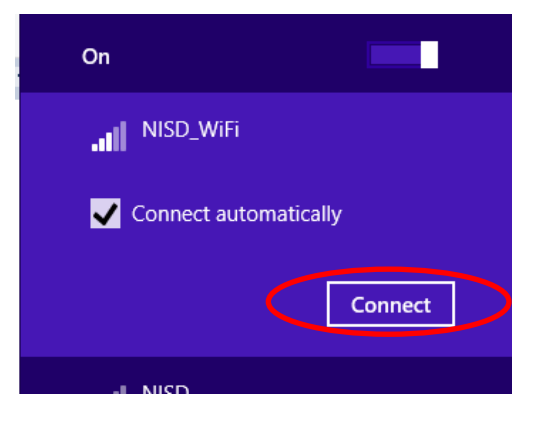

3. Enter the username and password for the wireless network and click **OK**. -Refer to the chart on Page 1 for assistance on which username/password combination to use.

| Enter your user name and password |    |          |  |  |
|-----------------------------------|----|----------|--|--|
| iteacher                          |    |          |  |  |
| •••••                             | •  | <b>ب</b> |  |  |
|                                   | ОК | Cancel   |  |  |

4. When prompted to "Continue Connecting?" click **Connect**.

| Networks                                                                                                    |
|----------------------------------------------------------------------------------------------------|
| III NISD_WiFi                                                                                                    |
| Continue connecting?                                                                                                    |
| If you expect to find NISD_WiFi in this<br>location, go ahead and connect.<br>Otherwise, it may be a different<br>network with the same name. |
| Show certificate details                                                                                                    |
| Connect Don't connect                                                                                                    |

### **Connecting with Windows 10**

1. Navigate to Start > Settings > Network & Internet

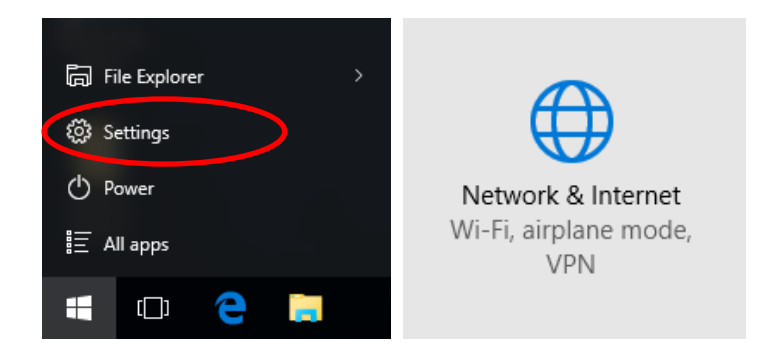

2. Select NISD\_WiFi from the list of available wireless networks and select Connect

Wireless Network Connection

|    | On                    |                 |         |   |
|----|-----------------------|-----------------|---------|---|
| 6. | NISD_WiFi             |                 |         |   |
|    | Connect automatically |                 |         |   |
|    |                       | $\triangleleft$ | Connect | > |

Enter the username and password for the wireless network and click OK.
 -Refer to the chart on Page 1 for assistance on which username/password combination to use.

| (a. | NISD_WiFi                         |
|-----|-----------------------------------|
|     | Enter your user name and password |
|     | iteacher                          |
|     |                                   |
|     | •••••                             |
|     |                                   |
|     | OK Cancel                         |
|     |                                   |

4. When prompted to "Continue Connecting?" click **Connect**.

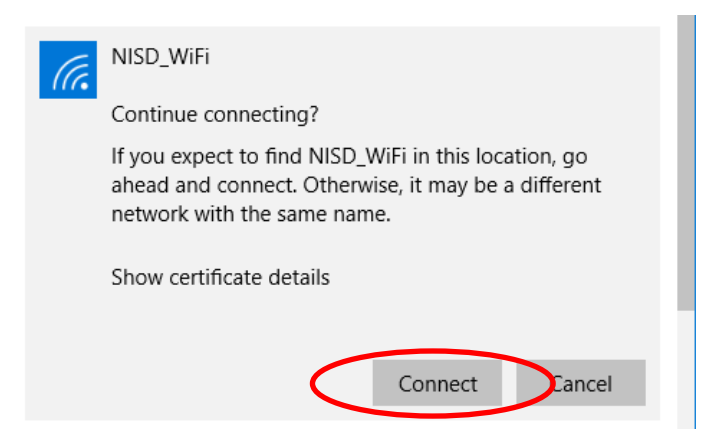

### Connecting with Apple iOS

- 1. Navigate to **Settings > Wi-Fi** on your iPhone, iPad, or iPod
- 2. Select NISD\_WiFi from the list of available wireless networks
- Enter the username and password for the wireless network select Join.
   -Refer to the chart on Page 1 for assistance on which username/password combination to use.
- 4. When the sso-svr.nederland.k12.tx.us Certificate appears, select Trust.

|   | • • • • • • • • • • • • • • • • • • •                         | 8:52 AM                                  | <b>1</b> 100% <b>■</b> +        | •०००० Verizon | LTE 8:52 AM           | <b>1</b> 100% <b>■</b> + | ••••• Verizon | LTE 8:53 AM         | ▼ 100% → 5   |
|---|---------------------------------------------------------------|------------------------------------------|---------------------------------|---------------|-----------------------|--------------------------|---------------|---------------------|--------------|
|   | Settings                                                      | Wi-Fi                                    |                                 | Enter t       | the password for "NIS | D_WiFi"                  | Cancel        | Certificate         | Trust        |
|   |                                                               |                                          |                                 | Cancel        | Enter Password        | Join                     | )             |                     |              |
|   | Wi-Fi                                                         |                                          |                                 |               |                       |                          |               | sso-svr.nederlar    | nd.k12.tx.us |
|   |                                                               | ORK                                      |                                 | Username      | e iteacher            |                          | 9             | Issued by Nederla   | nd ISD       |
| ( | NISD WiFi                                                     | 2010                                     |                                 | Password      | •••••                 |                          |               | Not Trusted         |              |
|   |                                                               |                                          | •••                             |               |                       |                          | Expires       | 7/21/17, 8:22:05 AM |              |
|   | Other                                                         |                                          |                                 |               |                       |                          | More Det      | ails                | >            |
|   |                                                               |                                          |                                 |               |                       |                          |               |                     |              |
|   | Ask to Join Net                                               | tworks                                   | $\bigcirc$                      |               |                       |                          |               |                     |              |
|   | Known networks w<br>no known networks<br>to manually select : | vill be joined aut<br>s are available, y | omatically. If<br>you will have | QWE           | RTYU                  | ΙΟΡ                      |               |                     |              |
|   |                                                               |                                          |                                 | AS            | DFGH                  | JKL                      |               |                     |              |
|   |                                                               |                                          |                                 | ΔZ            | XCVB                  | M M 🗵                    |               |                     |              |
|   |                                                               |                                          |                                 | 123           | space                 | return                   |               |                     |              |

# Connecting with Mac OS X

#### 1. Navigate to System Preferences > Network

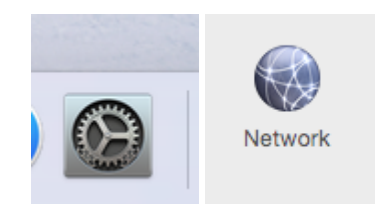

2. Select Wi-Fi, then click the Network Name drop down list and select NISD\_WiFi

|   | ••• <>                          |              | Network       |                                            | Q Search                               |
|---|---------------------------------|--------------|---------------|--------------------------------------------|----------------------------------------|
|   |                                 | Location:    | Automatic     |                                            | 0                                      |
|   | Ethernet     Not Connected      | <>           | Status:       | On                                         | Turn Wi-Fi Off                         |
|   | FireWire     Not Connected      | * <b>*</b> * |               | Wi-Fi is turned on but is network.         | s not connected to a                   |
| < | • Wi-Fi<br>On                   |              | Network N me: | No network selecte                         | ed 🗘                                   |
|   | Bluetooth PAN     Not Connected | 8            |               | Ask to join new n<br>Known networks will b | etworks<br>be joined automatically. If |

3. Enter the username and password for the wireless network select **Join**. -Refer to the chart on Page 1 for assistance on which username/password combination to use.

|   | The Wi-Fi<br>enterprise | The Wi-Fi network "NISD_WiFi" requires WPA2 enterprise credentials. |  |  |  |
|---|-------------------------|---------------------------------------------------------------------|--|--|--|
|   | Mode:                   | Automatic                                                           |  |  |  |
|   | Username:               | iteacher                                                            |  |  |  |
|   | Password:               | •••••                                                               |  |  |  |
|   |                         | Show password                                                       |  |  |  |
|   |                         | Remember this network                                               |  |  |  |
|   |                         |                                                                     |  |  |  |
| ? |                         | Cancel Join                                                         |  |  |  |

# Connecting with Android OS

Consult your owner's manual for device specific instructions for accessing settings.

- 1. Navigate to Settings > Wi-Fi
- 2. Select NISD\_WiFi from the list of available wireless networks
- 3. Fill in the following settings and select **Connect**:

| EAP method:             | PEAP                                         |
|-------------------------|----------------------------------------------|
| Phase 2 authentication: | MSCHAPV2                                     |
| CA Certificate:         | Do Not Validate                              |
| Identity:               | Your Network Username/Guest Account Username |
| Anonymous identity:     | LEAVE BLANK                                  |
| Password:               | Your Network Password/Guest Account Password |

-Refer to the chart on Page 1 for assistance on which username/password combination to use.

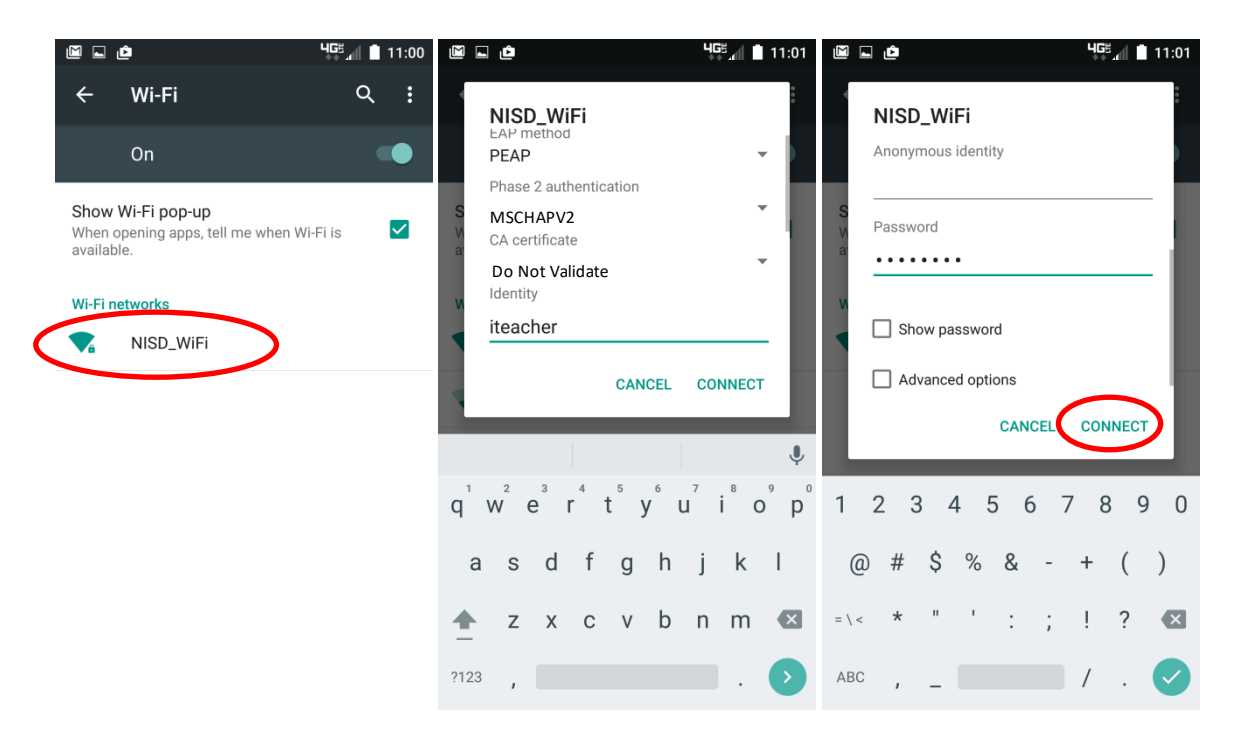

### **Connecting with Chrome OS**

Personal Chrome OS Devices Only – District Chrome Devices are Pre-Configured

1. In the lower right hand corner of the screen, select the settings area.

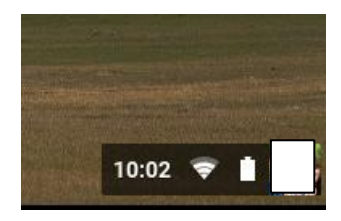

2. Select Network and Select NISD\_WiFi. Fill in the following settings and click Connect:

| EAP method:             | PEAP                                         |
|-------------------------|----------------------------------------------|
| Phase 2 authentication: | MSCHAPv2                                     |
| Server CA certificate:  | Do not check                                 |
| Identity:               | Your Network Username/Guest Account Username |
| Password:               | Your Network Password/Guest Account Password |

-Refer to the chart on Page 1 for assistance on which username/password combination to use.

| Join Wi-Fi network      |                                                | ,       |
|-------------------------|------------------------------------------------|---------|
| SSID:                   | NISD_WiFi                                      |         |
| EAP method:             | PEAP 👻                                         |         |
| Phase 2 authentication: | MSCHAPV2                                       | Bm      |
| Server CA certificate:  | Do not check 👻                                 | Bm      |
| Subject Match:          |                                                |         |
| User certificate:       | None installed                                 |         |
| Identity:               | chromebookdefault                              |         |
| Password:               | ****                                           | $\odot$ |
| Anonymous identity:     |                                                |         |
|                         | <ul> <li>Save identity and password</li> </ul> |         |
|                         |                                                |         |
|                         | Connect                                        | cel     |

# Still Having Trouble?

If you are unable to locate the settings for your device, please consult the owner's manual or the device manufacturer for assistance. The Nederland ISD Technology Department cannot provide device specific assistance for all makes and models of devices.

If you know how to access the settings, but are still unable to connect to the wireless, please use one of the following methods of support:

#### Students

Contact a computer lab teacher for assistance with connecting to the wireless network.

#### **Employees**

Please submit work orders for connection related issues. Please keep in mind that if the issue is found to be with the device we will not be able to provide support on personal devices.

#### Guests

Please notify the campus secretary, or the district employee escorting you of any connection issues. That individual can then contact the Technology Department for assistance.